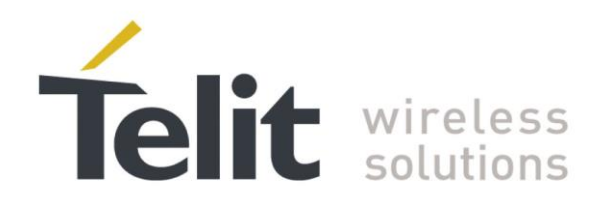

# **Digital Voice Interface Application Note**

80000NT10004A Rev. 7 – 2014-04-14

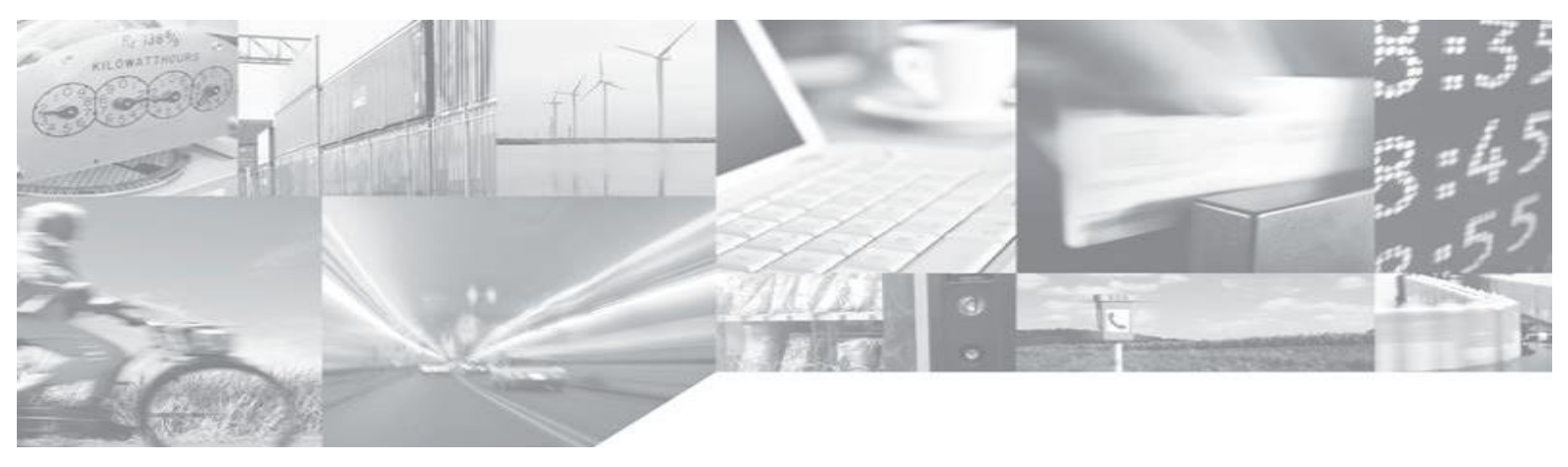

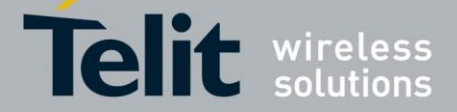

### **APPLICABILITY TABLE**

|                          | SW Versions |
|--------------------------|-------------|
| GC Family ( Compact )    |             |
| GC864-QUAD               | 10.00.xx2   |
| GC864-QUAD V2            | 10.00.xx2   |
| GC864-DUAL V2            | 10.00.xx2   |
| GE/GL Family (Embedded)  |             |
| GE864-QUAD               | 10.00.xx2   |
| GE864-QUAD V2            | 10.00.xx2   |
| GE864-QUAD Automotive V2 | 10.00.xx2   |
| GE864-QUAD ATEX          | 10.00.xx2   |
| GE864-DUAL V2            | 10.00.xx2   |
| GE864-GPS                | 10.00.xx4   |
| GE865-QUAD               | 10.00.xx2   |
| GL865-DUAL               | 10.00.xx4   |
| GL865-QUAD               | 10.00.xx4   |
| GL868-DUAL               | 10.00.xx4   |

**Note:** the features described in the present document are provided by the products equipped with the software versions equal or higher than the versions shown in the table. See also the Document History chapter.

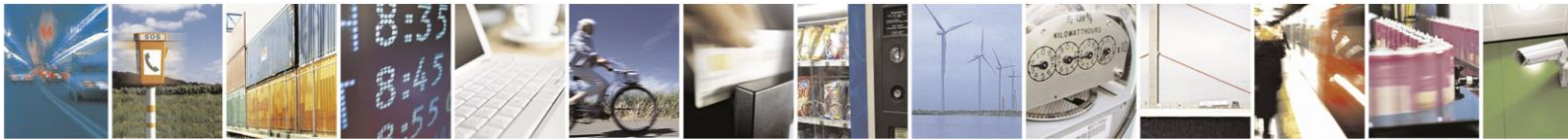

Page 2 of 24

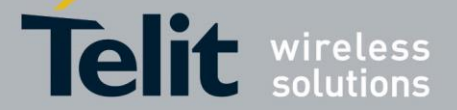

### SPECIFICATIONS SUBJECT TO CHANGE WITHOUT NOTICE

### Notice

While reasonable efforts have been made to assure the accuracy of this document, Telit assumes no liability resulting from any inaccuracies or omissions in this document, or from use of the information obtained herein. The information in this document has been carefully checked and is believed to be entirely reliable. However, no responsibility is assumed for inaccuracies or omissions. Telit reserves the right to make changes to any products described herein and reserves the right to revise this document and to make changes from time to time in content hereof with no obligation to notify any person of revisions or changes. Telit does not assume any liability arising out of the application or use of any product, software, or circuit described herein; neither does it convey license under its patent rights or the rights of others.

It is possible that this publication may contain references to, or information about Telit products (machines and programs), programming, or services that are not announced in your country. Such references or information must not be construed to mean that Telit intends to announce such Telit products, programming, or services in your country.

### Copyrights

This instruction manual and the Telit products described in this instruction manual may be, include or describe copyrighted Telit material, such as computer programs stored in semiconductor memories or other media. Laws in the Italy and other countries preserve for Telit and its licensors certain exclusive rights for copyrighted material, including the exclusive right to copy, reproduce in any form, distribute and make derivative works of the copyrighted material. Accordingly, any copyrighted material of Telit and its licensors contained herein or in the Telit products described in this instruction manual may not be copied, reproduced, distributed, merged or modified in any manner without the express written permission of Telit. Furthermore, the purchase of Telit products shall not be deemed to grant either directly or by implication, estoppel, or otherwise, any license under the copyrights, patents or patent applications of Telit, as arises by operation of law in the sale of a product.

#### **Computer Software Copyrights**

The Telit and 3rd Party supplied Software (SW) products described in this instruction manual may include copyrighted Telit and other 3rd Party supplied computer programs stored in semiconductor memories or other media. Laws in the Italy and other countries preserve for Telit and other 3rd Party supplied SW certain exclusive rights for copyrighted computer programs, including the exclusive right to copy or reproduce in any form the copyrighted computer program. Accordingly, any copyrighted Telit or other 3rd Party supplied SW computer programs contained in the Telit products described in this instruction manual may not be copied (reverse engineered) or reproduced in any manner without the express written permission of Telit or the 3rd Party SW supplier. Furthermore, the purchase of Telit products shall not be deemed to grant either directly or by implication, estoppel, or otherwise, any license under the copyrights, patents or patent applications of Telit or other 3rd Party supplied SW, except for the normal non-exclusive, royalty free license to use that arises by operation of law in the sale of a product.

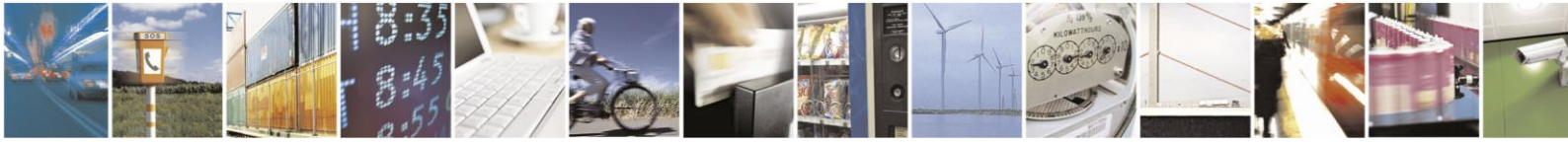

Page 3 of 24

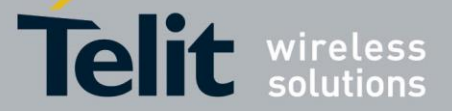

#### USAGE AND DISCLOSURE RESTRICTIONS

#### **License Agreements**

The software described in this document is the property of Telit and its licensors. It is furnished by express license agreement only and may be used only in accordance with the terms of such an agreement.

### **Copyrighted Materials**

Software and documentation are copyrighted materials. Making unauthorized copies is prohibited by law. No part of the software or documentation may be reproduced, transmitted, transcribed, stored in a retrieval system, or translated into any language or computer language, in any form or by any means, without prior written permission of Telit

#### **High Risk Materials**

Components, units, or third-party products used in the product described herein are NOT fault-tolerant and are NOT designed, manufactured, or intended for use as on-line control equipment in the following hazardous environments requiring fail-safe controls: the operation of Nuclear Facilities, Aircraft Navigation or Aircraft Communication Systems, Air Traffic Control, Life Support, or Weapons Systems (High Risk Activities"). Telit and its supplier(s) specifically disclaim any expressed or implied warranty of fitness for such High Risk Activities.

#### Trademarks

TELIT and the Stylized T Logo are registered in Trademark Office. All other product or service names are the property of their respective owners.

Copyright © Telit Communications S.p.A.

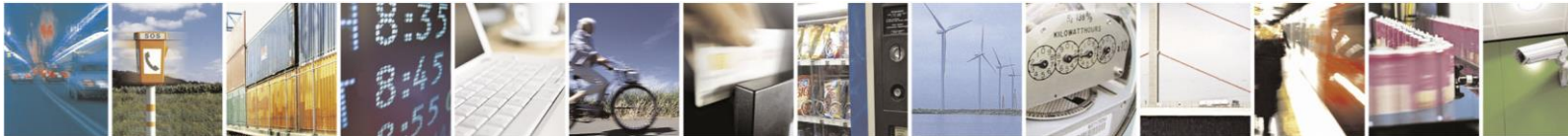

Page 4 of 24

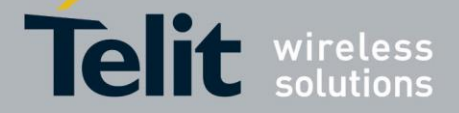

### Contents

| 1. | Intr  | oduction                       | 7 |
|----|-------|--------------------------------|---|
|    | 1.1.  | Scope                          | 7 |
|    | 1.2.  | Audience                       | 7 |
|    | 1.3.  | Contact Information, Support   | 7 |
|    | 1.4.  | Related Documents              | 8 |
|    | 1.5.  | Document History               | 8 |
|    | 1.6.  | Abbreviations and Acronyms     | 8 |
| 2. | DVI   | Overview                       | 9 |
| 3. | DVI   | Bus1                           | 0 |
| 4. | DVI   | AT Commands1                   | 1 |
| Z  | 4.1.  | AT#DVI                         | 1 |
| 4  | 4.2.  | AT#DVIEXT 1                    | 2 |
| 5. | DVI   | Setting Examples1              | 3 |
| Ę  | 5.1.  | Normal (I <sup>2</sup> S) Mode | 4 |
|    | 5.1.  | 1. Module is Master            | 4 |
|    | 5.1.2 | 2. Module is Slave             | 8 |
| Ę  | 5.2.  | Burst Mode (PCM)               | 0 |
|    | 5.2.  | 1. Module is Master2           | 0 |
|    | 5.2.2 | 2. Module is Slave             | 0 |
| 6. | Anr   | nex2                           | 3 |
| 6  | 5.1.  | I <sup>2</sup> S Bus Overview  | 3 |
| (  | 5.2.  | Schematic2                     | 4 |

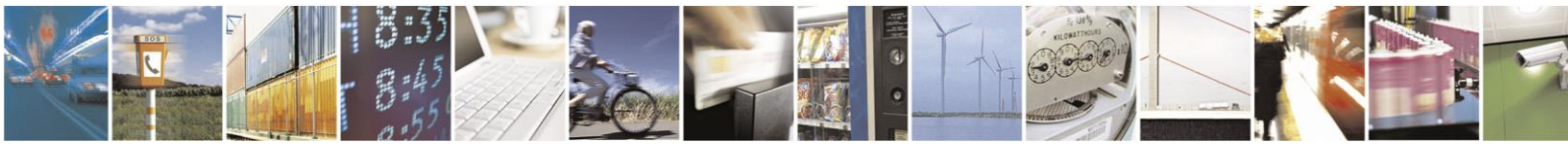

Page 5 of 24

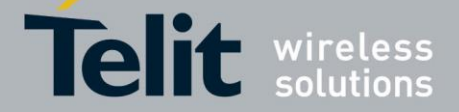

## Figures

| fig. 1: Example of Digital Voice Interface Use                                       | 9  |
|--------------------------------------------------------------------------------------|----|
| fig. 2: Master and Slave Configurations                                              | 10 |
| fig. 3: Telit Module/Codec Connections                                               | 13 |
| fig. 4: DVI Configurations                                                           | 13 |
| fig. 5: Module is Master/Normal mode/16 bits per sample/Dual Mono/ <edge> = 1</edge> | 17 |
| fig. 6: Module is Slave/Normal mode/24 bits per sample/Dual Mono/ <edge> = 0</edge>  | 19 |
| fig. 7: Module is Slave/Burst mode/N bits per sample/Mono Mode                       | 20 |
| fig. 8: Module is Slave/Burst mode/16 bits per sample/Mono Mode                      | 22 |
| fig. 9: I2S Bus Configurations                                                       | 23 |
| fig. 10: Schematic for Reference Design                                              | 24 |

## Tables

| Tab. 1: DVI Signals                                                         | 10 |
|-----------------------------------------------------------------------------|----|
| Tab. 2: DVI configuration via AT#DVI command                                | 11 |
| Tab. 3: DVI Audio Format configuration via AT#DVIEXT command                | 12 |
| Tab. 4: BitClockFrequency generated by the module in Master/Normal Mode     | 14 |
| Tab. 5: BitClockFrequency generated by the codec in Master/Burst Mode (PCM) | 20 |

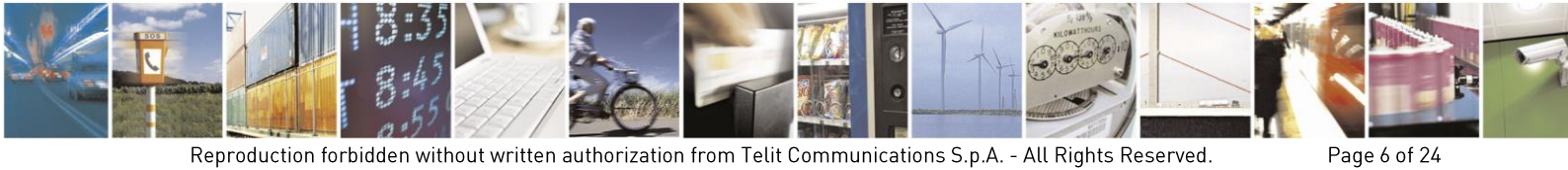

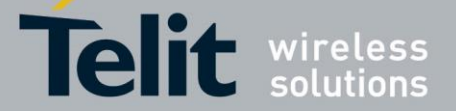

## 1. Introduction

The present document provides the reader with a guideline concerning the setting and use of the Digital Voice Interface developed on the Telit's modules shown in the Applicability Table.

### 1.1. Scope

This Application Note covers the configurations of the Digital Voice Interface, e.g.: the selections of the voice sampling frequency, the bit number of the voice sample, the audio formats, etc. In addition, the document shows some configurations of a popular Audio Codec connected to the module. These activities are accomplished via  $I^2S$  and  $I^2C$  buses; the hardware characteristics of the two buses are beyond the scope of the document.

### 1.2. Audience

The document is intended for those users that need to develop applications dealing with signal voice in digital format.

### 1.3. Contact Information, Support

For general contact, technical support, to report documentation errors and to order manuals, contact Telit Technical Support Center (TTSC) at:

TS-EMEA@telit.com TS-NORTHAMERICA@telit.com TS-LATINAMERICA@telit.com TS-APAC@telit.com

Alternatively, use:

http://www.telit.com/en/products/technical-support-center/contact.php

For detailed information about where you can buy the Telit Modules or for recommendations on accessories and components visit:

### http://www.telit.com

To register for product news and announcements or for product questions contact Telit Technical Support Center (TTSC).

Our aim is to make this guide as helpful as possible. Keep us informed of your comments and suggestions for improvements.

Telit appreciates feedback from the users of our information.

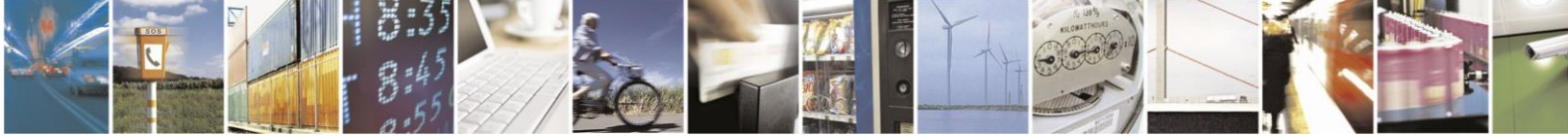

Page 7 of 24

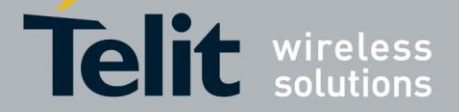

## 1.4. Related Documents

- [1] MAX9867 Ultra-Low Power Stereo Audio Codec, MAXIM
- [2] AT Commands Reference Guide, 80000ST10025A

## 1.5. Document History

| Revision | Date                                                    | Products / SW Versions | Changes                                                   |
|----------|---------------------------------------------------------|------------------------|-----------------------------------------------------------|
| 0        | 2007-09-12                                              | /                      | First release                                             |
|          | 2008-09-18                                              |                        | Updated P/N list applicability table                      |
| 1        |                                                         | 1                      | Added GE864-QUAD Automotive to Applicability List         |
| 1        |                                                         | /                      | Updated protocol description                              |
|          |                                                         |                        | Updated description of DVI port setting in Slave mode     |
|          | 2009-01-15                                              |                        | Updated applicability table                               |
| 2        |                                                         | /                      | Modified chapter 3 due to GE865-QUAD Automotive pin       |
|          |                                                         |                        | out description                                           |
|          | 2010-03-16                                              |                        | Document updated to general Telit template                |
|          |                                                         |                        | Chapter1 & 2 updated to general Telit template            |
|          |                                                         |                        | The chapter 3 is new                                      |
| 2        |                                                         | 1                      | Chapter 4 is the previous Chapter 8 but modified          |
| 5        |                                                         | /                      | Chapter 5 is the previous Chapter 4 but modified          |
|          |                                                         |                        | The chapter 6 is new                                      |
|          |                                                         |                        | The chapter 7 is new                                      |
|          |                                                         |                        | Chapter 8 is the previous Chapter 9 but modified          |
| 4        | 2010-10-04                                              | /                      | Added GL865-DUAL to the applicability table               |
| 5        | 2012-07-02                                              | 1                      | Updated field DVI_CLK clock period of the table showed in |
| 5        |                                                         | /                      | Chapter 2.7.2                                             |
| 6        | 2012-08-02                                              | /                      | Cosmetics                                                 |
| 7        | The present release supersedes all previous releases. T |                        | The present release supersedes all previous releases. The |
| /        | 2014-04-14                                              | /                      | document has been totally reorganized.                    |

## 1.6. Abbreviations and Acronyms

- DTE Data Terminal Equipment
- DVI Digital Voice Interface
- GPIO General Purpose Input/Output
- I2C Inter-Integrated Circuit
- I2S Inter-IC Sound
- MSB Most Significant Bit

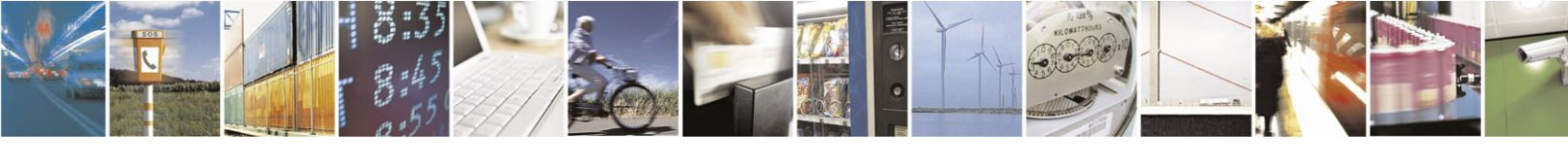

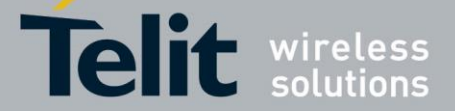

## 2. DVI Overview

Before dealing with the configuration and technical aspects of the Telit's Digital Voice Interface (DVI) it is useful to illustrate briefly how this interface can be used, refer to fig. 1.

The voice coming from the downlink, in digital format, is captured by the dedicated software running on the Telit's module and directed to the Digital Voice Interface. The Audio Codec decodes the voice and sends it to the speaker. The voice captured by the microphone is coded by the Audio Codec and directed through the Digital Voice Interface to the module that collects the received voice, in digital format, and sends it on the uplink.

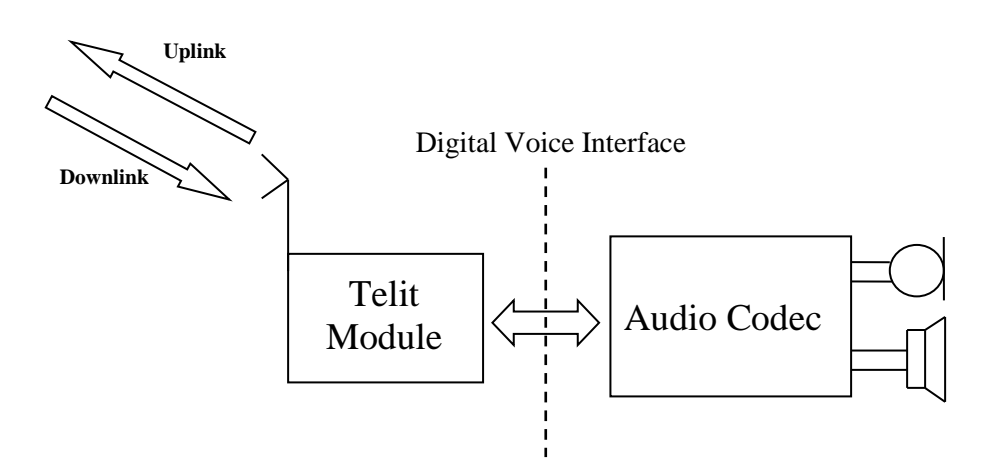

fig. 1: Example of Digital Voice Interface Use

**NOTICE**: the Digital Voice Interface supports the Echo canceller functionality, which is beyond the scope of the present document. Refer to document [2] for the specific AT commands.

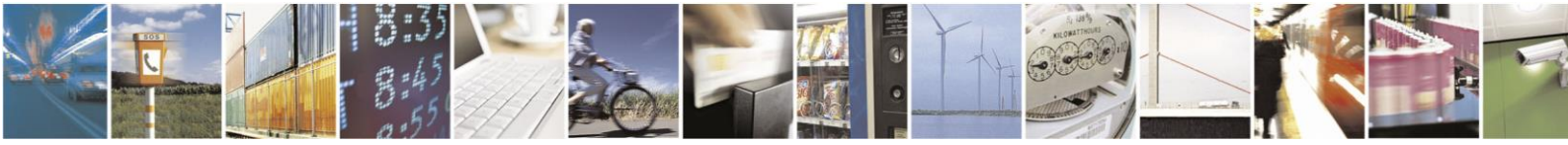

Reproduction forbidden without written authorization from Telit Communications S.p.A. - All Rights Reserved.

Page 9 of 24

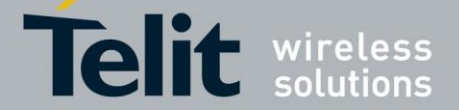

## 3. DVI Bus

The physical DVI interface provided by the Telit's modules is based on the standard  $I^2S$  Bus. An overview of the standard  $I^2S$  Bus is described in chapter 6.1. Tab. 1 summarizes the DVI signals and a short description for each one of them; refer to Telit Hardware User Guide, in accordance with the used module, to have information on electrical characteristics, number of DVI ports, and signals pin-out.

| DVI Signal               | DVI Signal name | Description       |
|--------------------------|-----------------|-------------------|
| Clock                    | DVI_CLK         | Data Clock        |
| Word Alignment           | DVI_WAO         | Frame Synchronism |
| serial audio data input  | DVI_RX          | Received Data     |
| serial audio data output | DVI_TX          | Transmitted Data  |

### Tab. 1: DVI Signals

The figures below show the two configurations of the DVI interface relating to the Word Alignment and Clock signals. When the module is Master the Clock and Word Alignment signals (also called Word Alignment Output WAO) are generated by the module itself, otherwise, when it is Slave, both signals are generated by the connected Audio Device Codec.

In general, before establishing a voice call it is possible to select one of the two configurations and in accordance with the selected setting, configure the module and the codec via the AT commands provided by document [2]. The next pages describe the use of these AT commands.

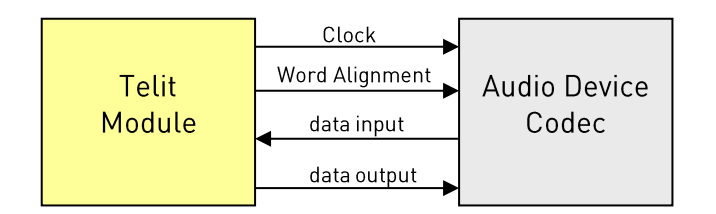

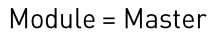

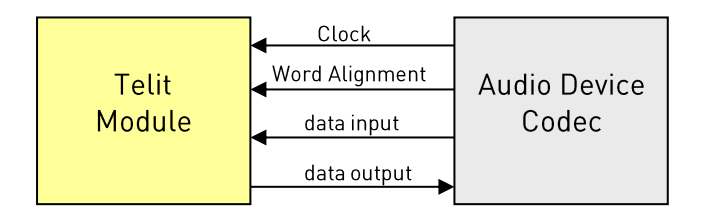

Module = Slave

### fig. 2: Master and Slave Configurations

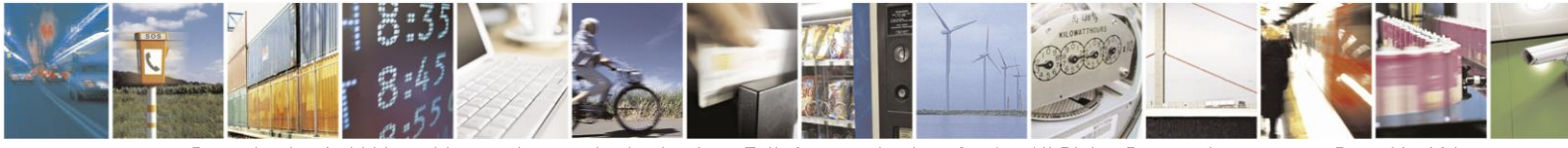

Page 10 of 24

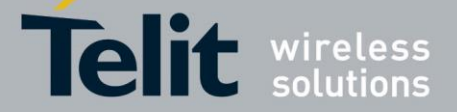

## 4. DVI AT Commands

Several DVI audio bus configurations are available via AT#DVI and AT#DVIEXT commands. The tables in the following sub-sections summarize their parameters; refer to document [2] for AT commands syntax details.

### 4.1. AT#DVI

AT#DVI command enables/disables the DVI interface, selects the DVI port, and sets the module in Master or Slave configuration. The table below shows the AT command parameters values.

| AT#DVI = <mode>,<dviport>,<clockmode></clockmode></dviport></mode>                                |                                                                                                    |                                                  |  |
|---------------------------------------------------------------------------------------------------|----------------------------------------------------------------------------------------------------|--------------------------------------------------|--|
| <mode></mode>                                                                                     | <dviport></dviport>                                                                                                    | <clockmode></clockmode>                          |  |
| 0 →disable DVI interface<br>1 → enable DVI interface<br>2 → enable DVI interface and analog lines | <ul> <li>1 → select DVI port 1, factory setting</li> <li>2 → select DVI port 2, refer to the Hardware User<br/>Guide of the used module to know if it supports<br/>the DVI port 2</li> </ul> | 0 → DVI slave<br>1 → DVI master, factory setting |  |

Tab. 2: DVI configuration via AT#DVI command

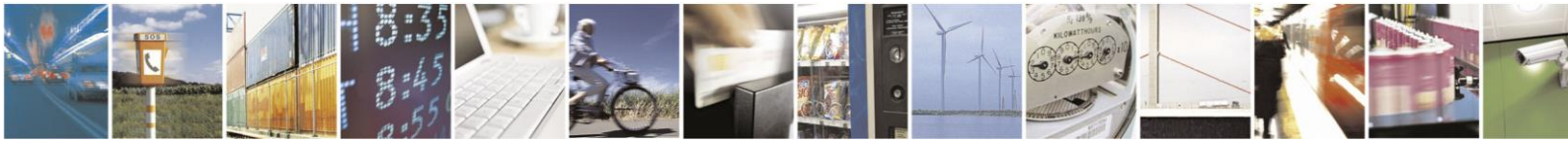

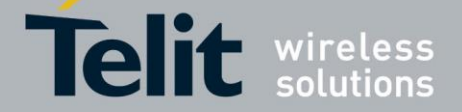

## 4.2. AT#DVIEXT

AT#DVIEXT command sets the module in Normal or Burst DVI Audio Format:

- In Normal DVI Audio Format the WAO signal defines the left and right audio channel.
- In Burst DVI Audio Format the WAO signal defines the beginning of the audio frame.

The following table shows the AT command parameters values.

| DVI Audio Format AT#DVIEXT <config>,<samplerate>,</samplerate></config> |                      |                                                            | nplerate>, <samplewi< th=""><th>dth&gt;,<audiomode< th=""><th>e&gt;,<edge></edge></th></audiomode<></th></samplewi<> | dth>, <audiomode< th=""><th>e&gt;,<edge></edge></th></audiomode<>                                                                       | e>, <edge></edge>                                                                                                    |
|-------------------------------------------------------------------------|----------------------|------------------------------------------------------------|----------------------------------------------------------------------------------------------------|----------------------------------------------------------------------------------------------------|----------------------------------------------------------------------------------------------------|
| (Mode)                                                                  | <config></config>    | <samplerate></samplerate>                                  | <samplewidth></samplewidth>                                                                                          | <audiomode></audiomode>                                                                                                    | <edge></edge>                                                                                                    |
| Normal (I²S)                                                            | 1                    | 0 → 8 [KHz] sample rate<br>factory setting<br>1 → reserved | 0 → 16 bits per sample<br>1 → reserved<br>2 → reserved<br>3 → 24 bits per sample<br>4 → 32 bits per sample           | 0 → reserved<br>1 → Dual Mono<br>The same Data<br>Word is transmit<br>ted on both audio<br>channels (right<br>and left)<br>2 → reserved | <ul> <li>0 → data is transmitted<br/>on the falling edge of<br/>the clock and sampled<br/>on its rising edge,<br/>factory setting.</li> <li>1 → data is transmitted<br/>on the rising edge of<br/>the clock and sampled<br/>on its falling edge.</li> </ul> |
| Burst (PCM)                                                             | 0<br>factory setting |                                                            |                                                                                                    | 0                                                                                                    | don't care if the <edge><br/>value is 1 or 0, data is<br/>always transmitted on<br/>the rising edge of the<br/>clock and sampled on<br/>its falling edge</edge>                                                                                             |

Tab. 3: DVI Audio Format configuration via AT#DVIEXT command

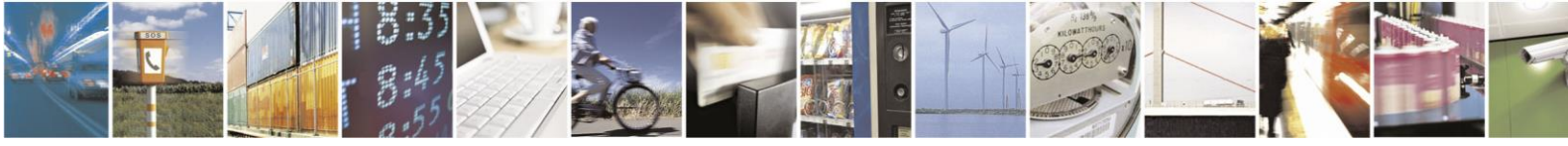

Page 12 of 24

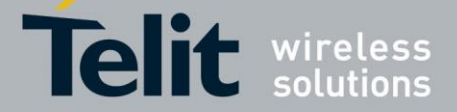

#### 5. **DVI Setting Examples**

The next chapters show examples concerning the audio formats supported by the DVI audio bus in Master and Slave configurations. All the following setting examples are performed using the hardware configuration shown in fig. 3. I<sup>2</sup>C bus is used to configure the MAX9867 Codec<sup>1</sup> [1]: the user by means of AT commands can control the codec. The DVI bus provides the voice connection between the two devices.

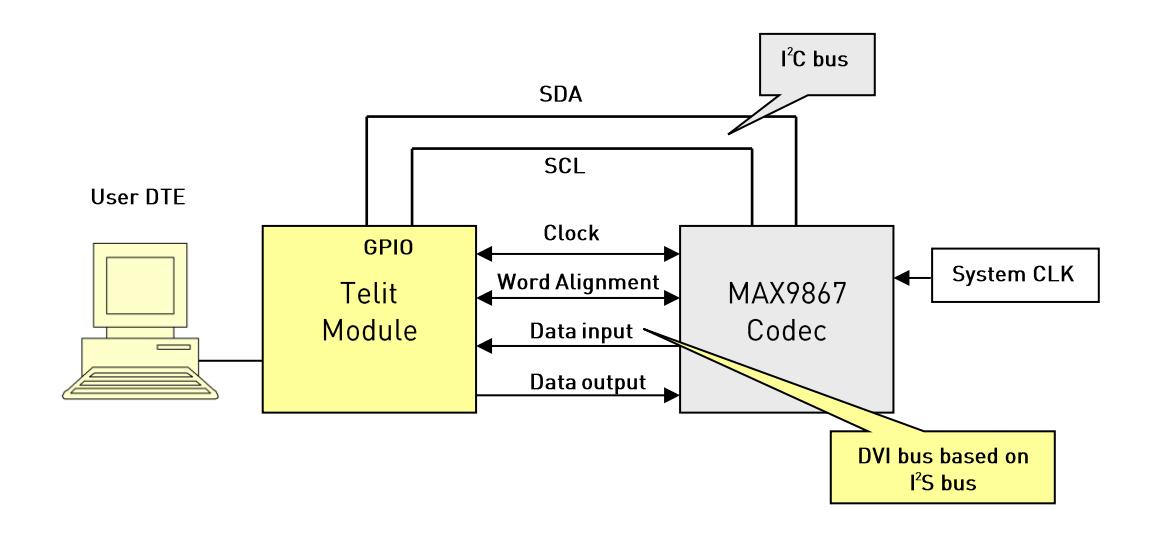

fig. 3: Telit Module/Codec Connections

The setting examples are organized as shown in the figure below.

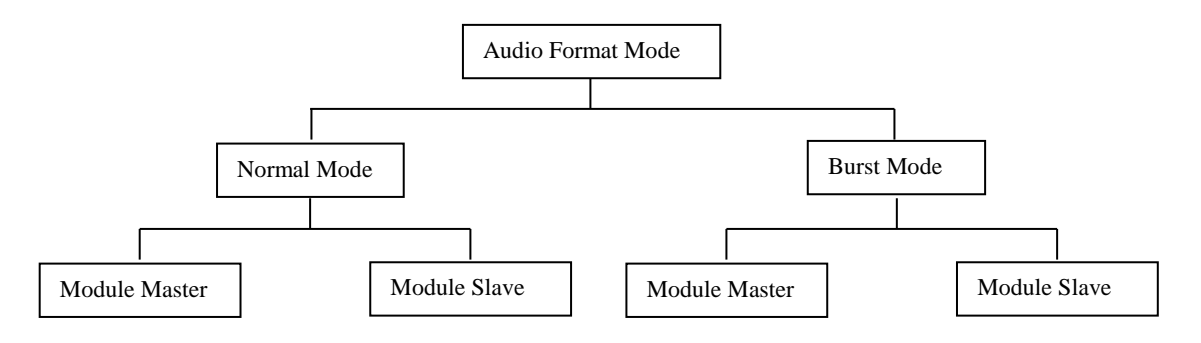

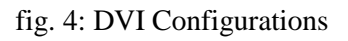

<sup>&</sup>lt;sup>1</sup> The following examples use the MAX9867 Codec, see chapter 6.2 for a schematic reference design. In general, the user can use any codec compliant with the technical requirements of the used module.

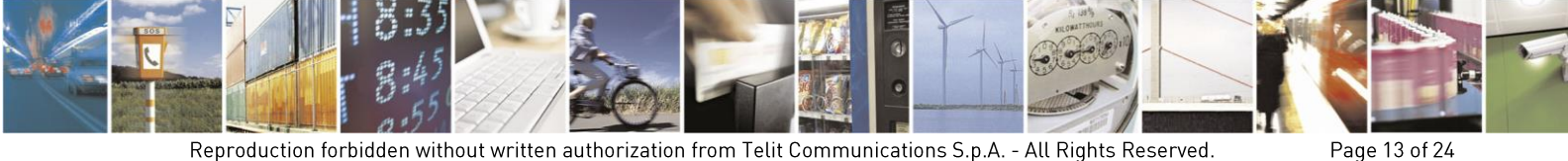

Reproduction forbidden without written authorization from Telit Communications S.p.A. - All Rights Reserved.

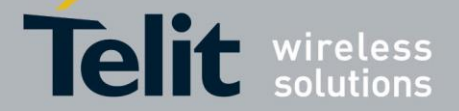

#### Normal (I<sup>2</sup>S) Mode 5.1.

#### 5.1.1. Module is Master

In this configuration the WAO and CLK signals are generated by the module. The WAO signal defines the frame of the two audio channels: left and right, refer to fig. 5. The BitClockFrequency (CLK) is provided by the following expression:

*BitClockFrequency = DataWordBit × ChannelNumber × AudioSampleRate* 

The BitClockFrequency values are shown in Tab. 4.

| <samplewidth></samplewidth> | DataWordBit | Audio<br>channels | AudioSampleRate: 8 KHz   |  |
|-----------------------------|-------------|-------------------|--------------------------|--|
|                             |             |                   | BitClockFrequency in KHz |  |
| 0                           | 16          | 2                 | 256                      |  |
| 1                           | reserved    |                   |                          |  |
| 2                           |             | reserved          |                          |  |
| 3                           | 24          | 2                 | 384                      |  |
| 4                           | 32          | 2                 | 512                      |  |

Tab. 4: BitClockFrequency generated by the module in Master/Normal Mode

Here are the lists of AT commands used to set the module in Master/Normal (I<sup>2</sup>S) Mode, and configure the codec in accordance with the module setting. The meanings of the used parameters values are described after each command.

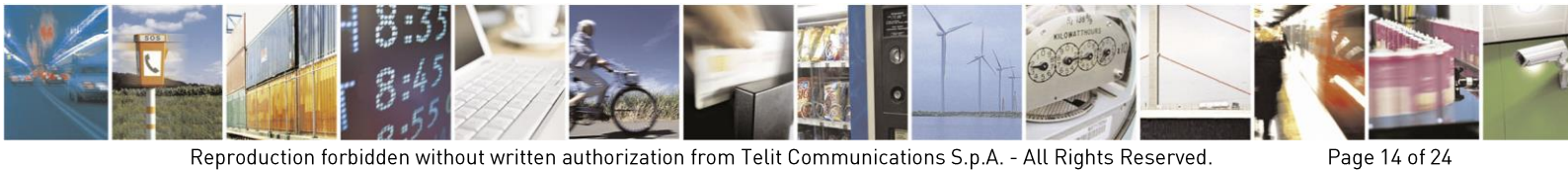

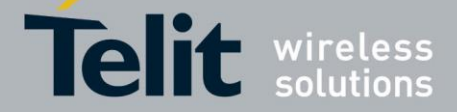

| Configure the module                                                           | e in Master/Normal (I <sup>2</sup> S) Mode                                                              | e                                               |         |
|--------------------------------------------------------------------------------|----------------------------------------------------------------------------------------------------|-------------------------------------------------|---------|
| AT#DVI=1,1,1<br>OK                                                             |                                                                                                    |                                                 | DVI bus |
| 1enable DVI inte1use DVI port 11set the module a                               | erface<br>as Master (factory setting)                                                                   |                                                 |         |
| Setting for BitClockFrequ                                                      | uency = 256 KHz                                                                                         |                                                 |         |
| AT#DVIEXT=1,0,0<br>OK                                                          | ,1,1                                                                                                    |                                                 |         |
| 1Normal Mode0sample rate 8 K016 bits per samp1Dual Mono, the1data is transmitt | Hz (mandatory)<br>ble<br>same Data Word is transmitted on bo<br>ted on the rising edge of clock and sam | oth audio channels<br>npled on the falling edge |         |
| Setting for BitClockFrequ                                                      | uency = 512  KHz                                                                                        |                                                 |         |
| AT#DVIEXT=1,0,4<br>OK                                                          | ,1,1                                                                                                    |                                                 |         |
| 1Normal Mode0sample rate 8 K432 bits per samp1Dual Mono, the1data is transmitt | Hz (mandatory)<br>ole<br>same Data Word is transmitted on be<br>ted on the rising edge of clock and sam | th audio channels<br>npled on the falling edge  |         |

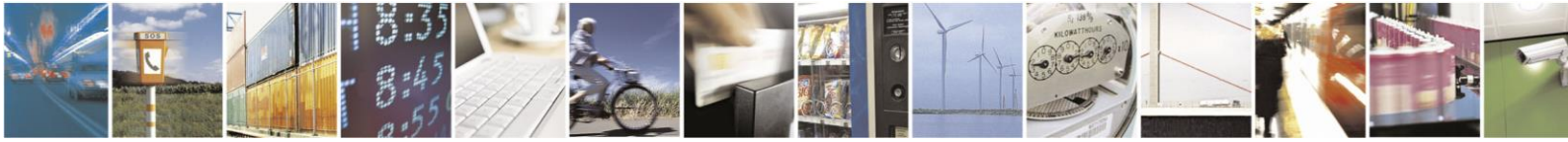

Page 15 of 24

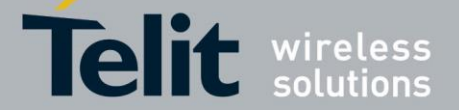

### Digital Voice Interface Application Note

80000NT10004A Rev. 7 – 2014-04-14

| Config<br>AT#I2<br>>00109<br>OK    | ure the codec in Slave/Normal (I <sup>2</sup> S) Mode<br>CWR=X,Y,30,4,19<br>9000200A330000330C0C09092424400060                                                                                                    | I <sup>2</sup> C bus |  |
|------------------------------------|----------------------------------------------------------------------------------------------------|----------------------|--|
| X<br>Y<br>30<br>4<br>19<br>>001090 | GPIO number used as SDA, refer to [2]<br>GPIO number used as SCL, refer to [2]<br>Device address on I <sup>2</sup> C, refer to [1]<br>Register address from which start the writing, refer to [1]<br>number of bytes to write<br>000refer to [1] |                      |  |
| AT#I2<br>>8A<br>OK                 | CWR=X,Y,30,17,1                                                                                                    |                      |  |
| X<br>Y<br>30<br>17<br>1<br>>8A     | GPIO number used as SDA, refer to [2]<br>GPIO number used as SCL, refer to [2]<br>Device address on I <sup>2</sup> C, refer to [1]<br>Register address where write data, refer to [1]<br>number of bytes to write<br>refer to [1]                |                      |  |

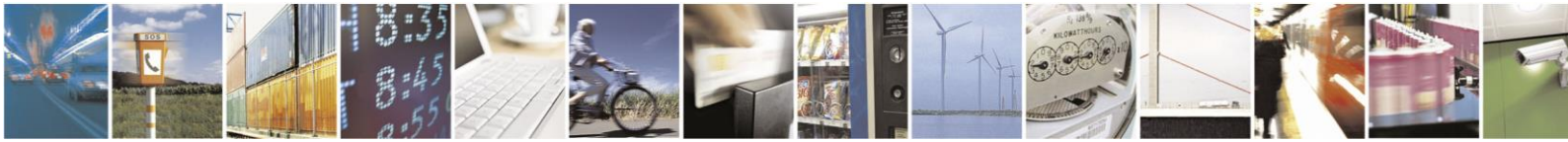

Page 16 of 24

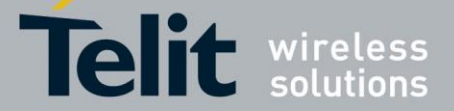

The fig. 5 shows the screenshot of the timing diagram, captured by a logic analyzer, using the above described module/codec setting. The CLK (256 KHz) and WAO signals are generated by the module, data is transmitted on the rising edge of clock and sampled on the falling edge.

Left channel:

- •: Data transitions occur on the rising edge of the CLK
- : Data are latched on the falling edge of the CLK

### Right channel:

- •: Data transitions occur on the rising edge of the CLK
- : Data are latched on the falling edge of the CLK

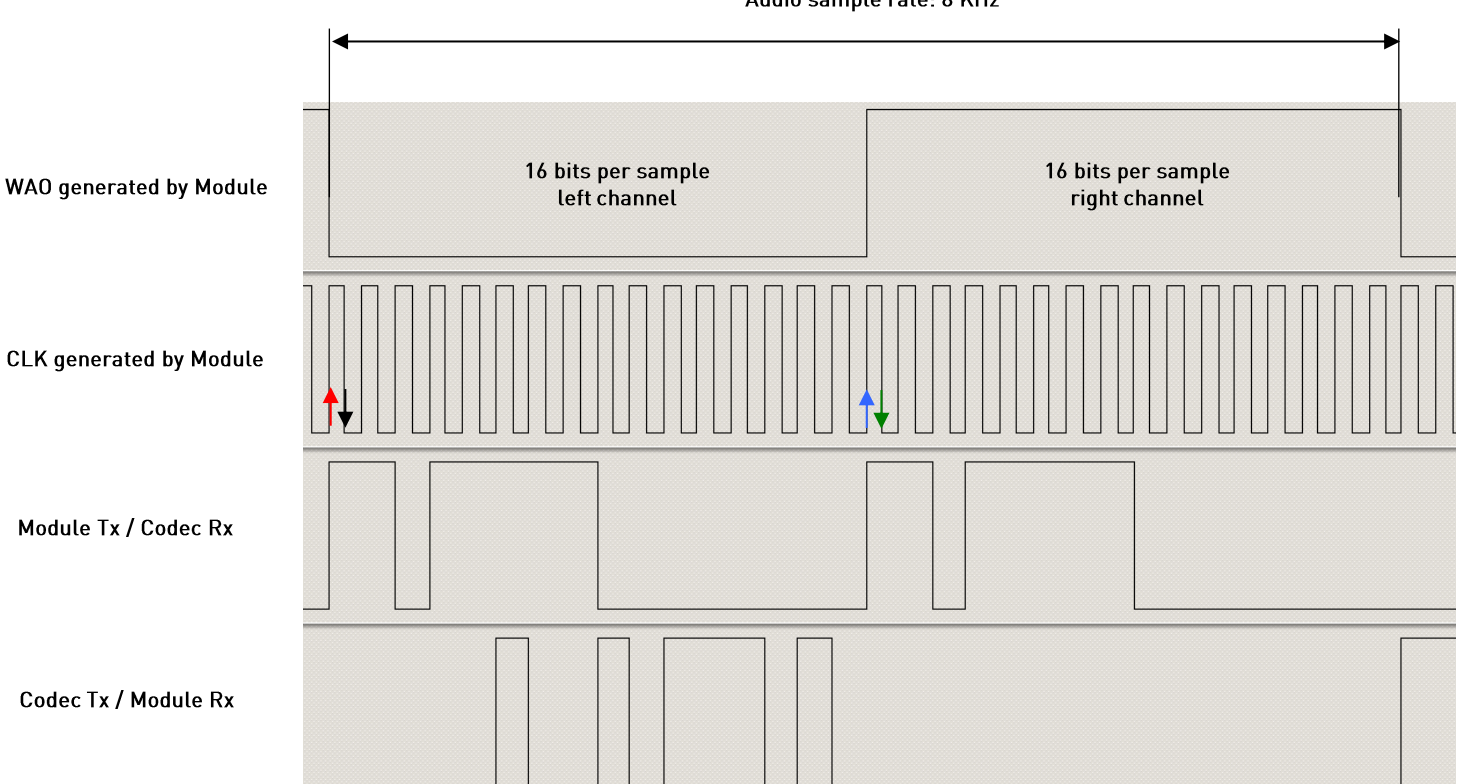

Audio sample rate: 8 KHz

fig. 5: Module is Master/Normal mode/16 bits per sample/Dual Mono/<edge> = 1

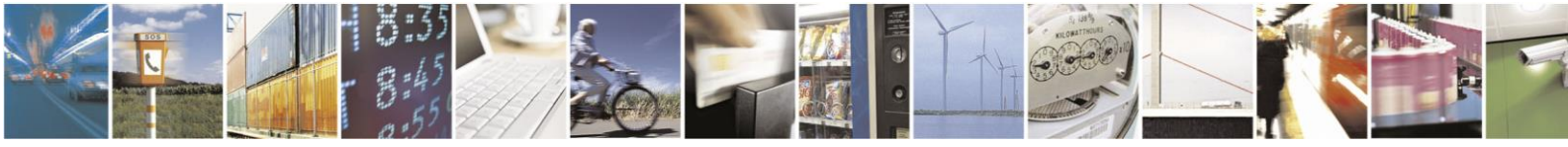

Page 17 of 24

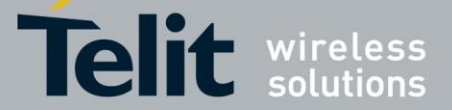

#### 5.1.2. Module is Slave

Below are the lists of the AT commands used to set the module in Slave/Normal (I<sup>2</sup>S) Mode, and configure the codec in accordance with the module setting. The meanings of the used parameters values are described after each command.

| Config      | ure the Module in Slave/Normal (I <sup>2</sup> S) Mode                              |         |
|-------------|-------------------------------------------------------------------------------------|---------|
| AT#D<br>OK  | VI=1,1,0                                                                            | DVI bus |
| 1<br>1<br>0 | enable DVI interface<br>use DVI port 1<br>set the module as Slave                   |         |
| AT#D<br>OK  | VIEXT=1,0,3,1,0                                                                     |         |
| 1           | Normal Mode                                                                         |         |
|             | sample rate 8 KHz (mandatory)<br>24 hits per sample                                 |         |
| 1           | Dual Mono, the same Data Word is transmitted on both audio channels                 |         |
| 0           | data is transmitted on the falling edge of the clock and sampled on the rising edge |         |

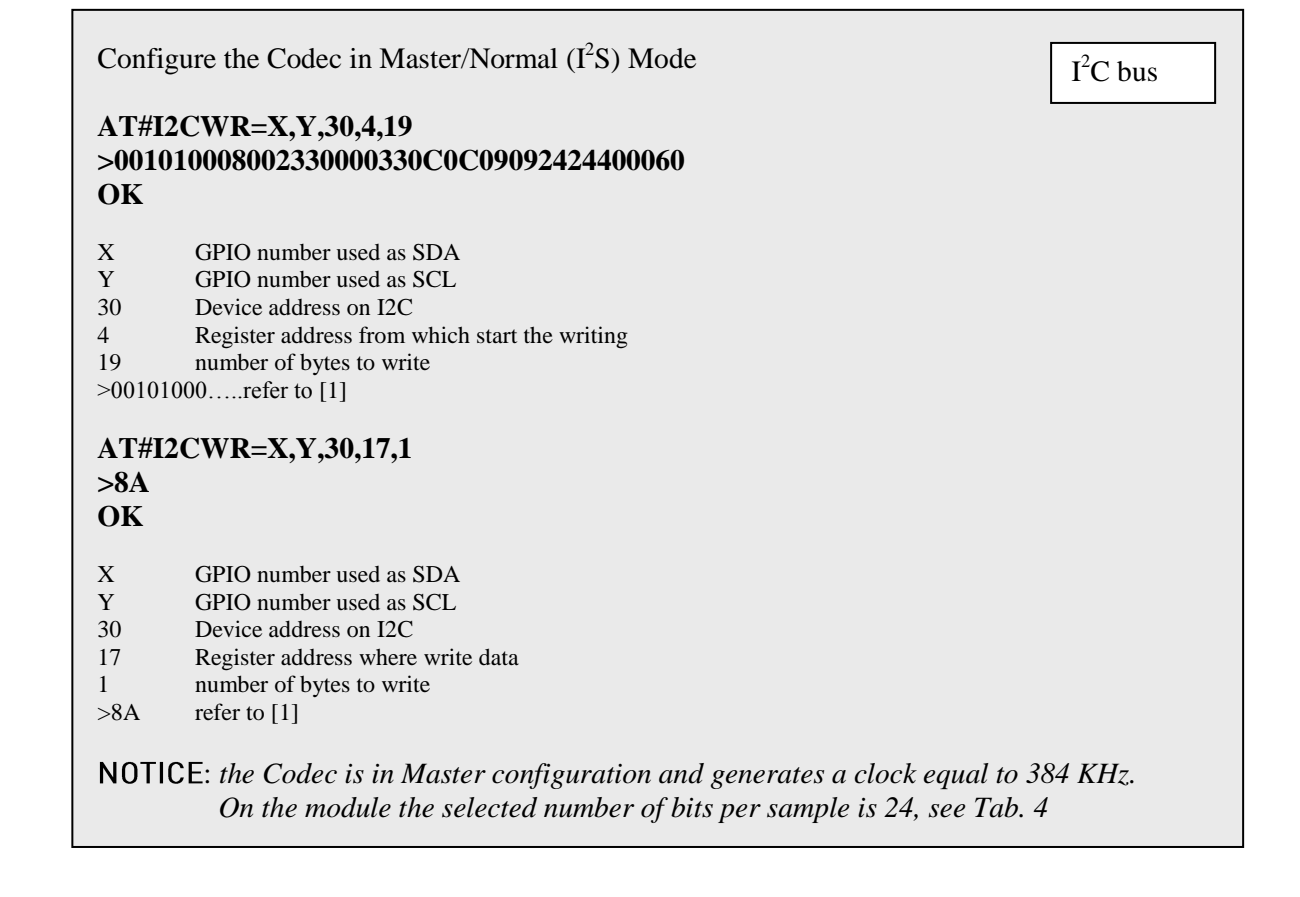

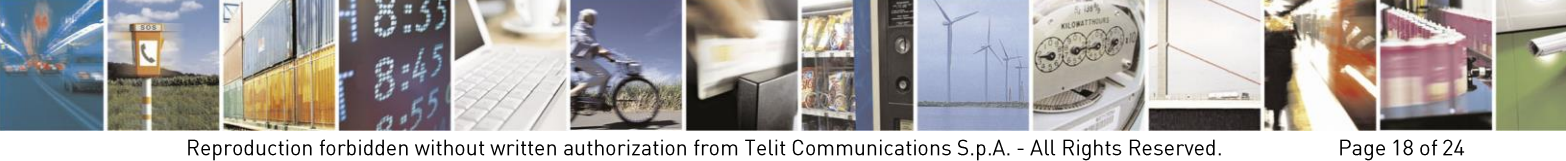

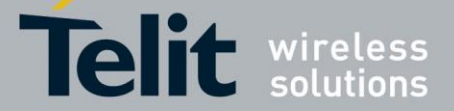

The fig. 6 shows the screenshot of the timing diagram, captured by a logic analyzer, using the above described module/codec setting. The CLK (384 KHz) and WAO signals are generated by the codec, data is transmitted on the falling edge of the clock and sampled on the rising edge.

Left channel:

- : Data transitions occur on the falling edge of the CLK
- •: Data are latched on the rising edge of the CLK

### Right channel:

- : Data transitions occur on the falling edge of the CLK
- •: Data are latched on the rising edge of the CLK

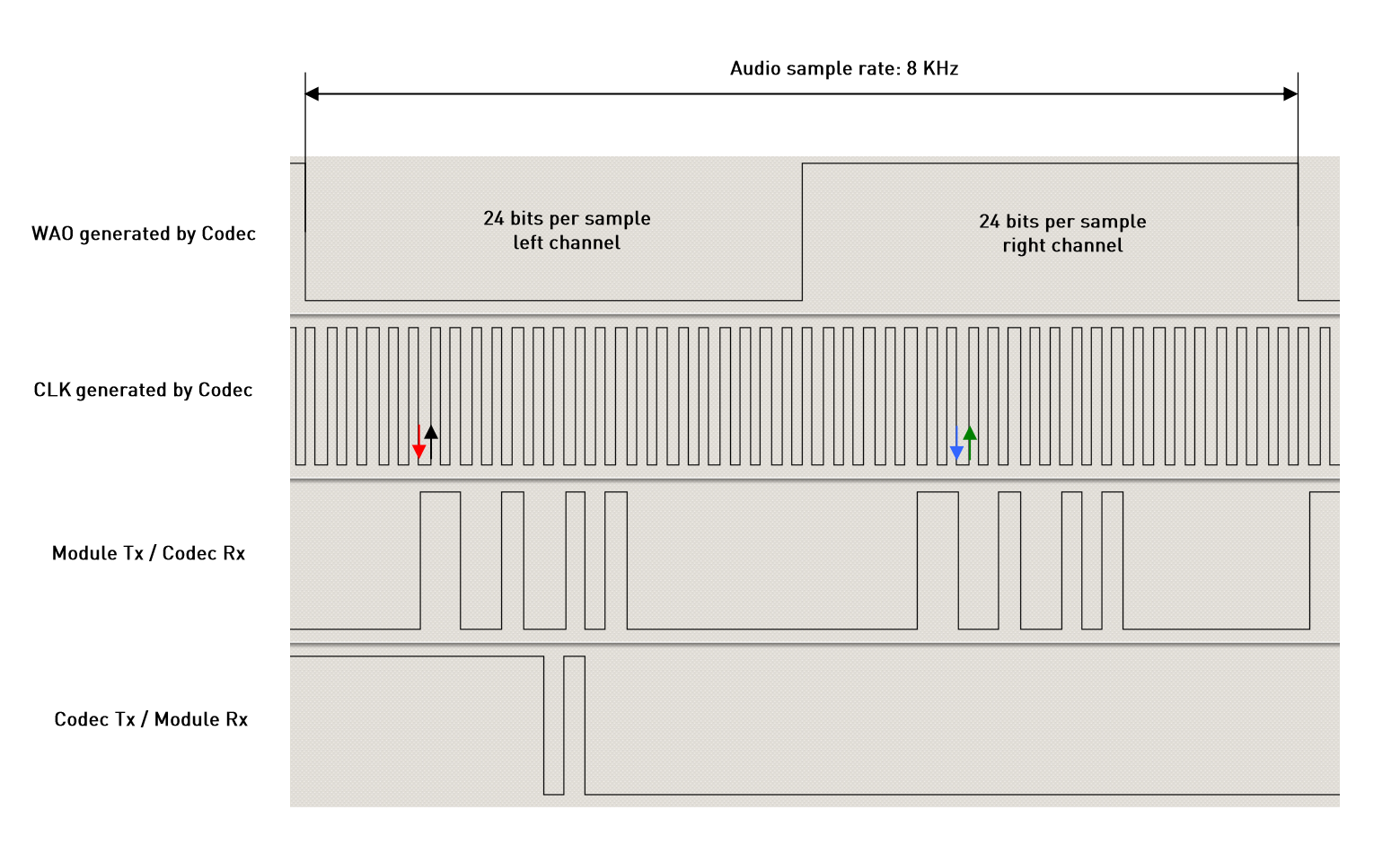

fig. 6: Module is Slave/Normal mode/24 bits per sample/Dual Mono/ <edge> = 0

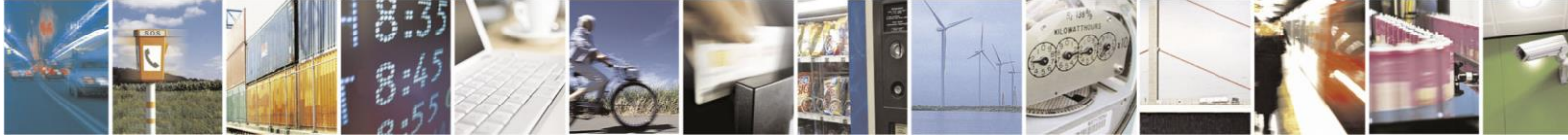

Reproduction forbidden without written authorization from Telit Communications S.p.A. - All Rights Reserved.

Mod. 0809 2011-07 Re

Page 19 of 24

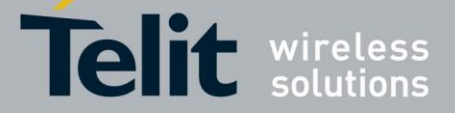

## 5.2. Burst Mode (PCM)

### 5.2.1. Module is Master

This configuration is not available yet.

### 5.2.2. Module is Slave

The fig. 7 shows a timing diagram that refers to the codec in master configuration. In this case, the WAO and CLK signals are generated by the codec.

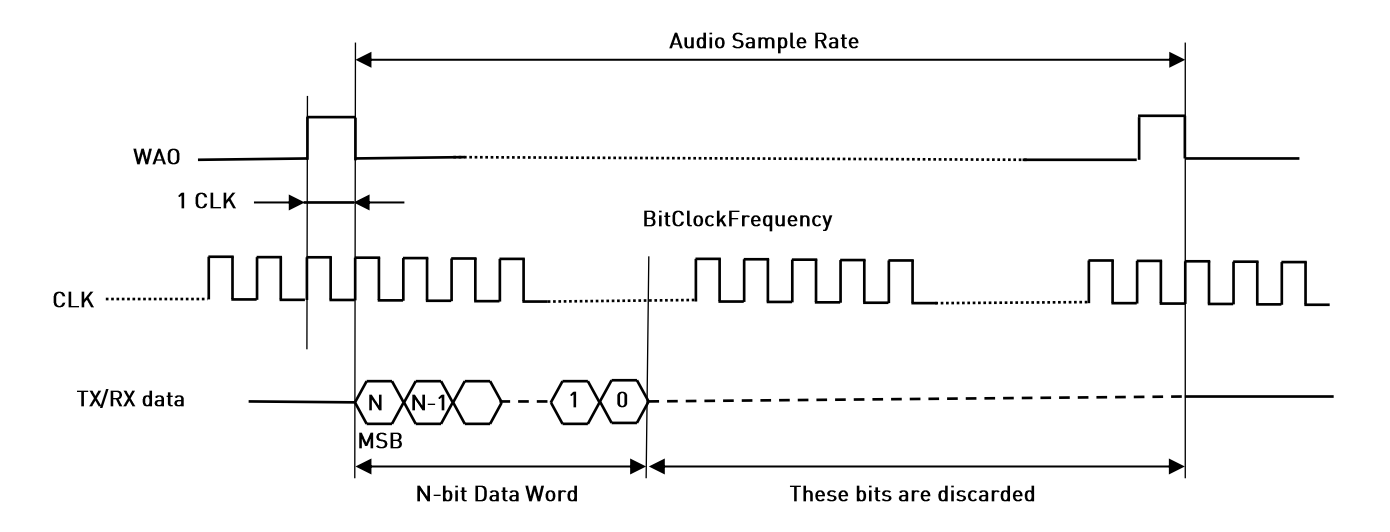

fig. 7: Module is Slave/Burst mode/N bits per sample/Mono Mode

| DataWordBit | Bits discarded | AudioSampleRate: 8 KHz                         |
|-------------|----------------|------------------------------------------------|
|             |                | BitClockFrequency in KHz                       |
| 16          | 32             | (DataWordBit + Bits discarded) x 8KHz = 384KHz |

Tab. 5: BitClockFrequency generated by the codec in Master/Burst Mode (PCM)

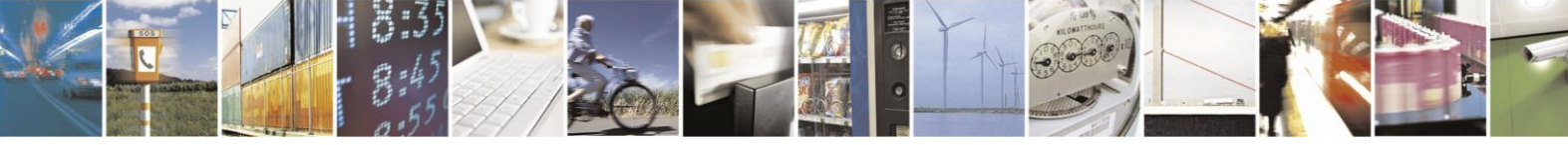

Reproduction forbidden without written authorization from Telit Communications S.p.A. - All Rights Reserved.

Page 20 of 24

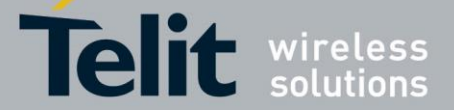

Here are the lists of AT commands used to set the module in Slave/Burst (PCM) Mode, and configure the codec in accordance with the module setting. The meanings of the used parameters values are described after each command.

| Confi      | gure the module in Slave/Burst (PCM) Mode.                                          | DVI bus |
|------------|-------------------------------------------------------------------------------------|---------|
| AT#E<br>OK | VI=1,1,0                                                                            |         |
| 1          | enable DVI interface                                                                |         |
| 1          | use DVI port 1                                                                      |         |
| 0          | set the module as Slave                                                             |         |
| AT#E<br>OK | VIEXT=0,0,0,0,1                                                                     |         |
| 0          | Burst Mode                                                                          |         |
| 0          | sample rate 8 KHz (mandatory)                                                       |         |
| 0          | 16 bits per sample                                                                  |         |
| 0          | fixed value                                                                         |         |
| 1/0        | data is transmitted on the rising edge of the clock and sampled on the falling edge |         |
|            |                                                                                     |         |

| Com                                                    | gure the Codec in Master/Burst (PCM) Mode.                                                                                                    | $I^2C$ bus |
|--------------------------------------------------------|----------------------------------------------------------------------------------------------------|------------|
| AT#I<br>> 001<br>OK                                    | 2CWR=X,Y,30,4,19<br>01000A40A330000330C0C09092424400060                                                                                                    | TC bus     |
| Х                                                      | GPIO number used as SDA                                                                                                    |            |
| Y                                                      | GPIO number used as SCL                                                                                                    |            |
| 30                                                     | Device address on I <sup>2</sup> C                                                                                                    |            |
| 4                                                      | Register address from which start the writing                                                                                                    |            |
| 10                                                     | number of bytes to write                                                                                                    |            |
| >00101                                                 | 1000 refer to [1]                                                                                                    |            |
| >00101                                                 | 1000refer to [1]                                                                                                    |            |
| >00101                                                 | 1000refer to [1]<br>2CWR=X.Y.30.17.1                                                                                                    |            |
| >00101<br>AT#I                                         | 1000refer to [1]<br>2CWR=X,Y,30,17,1                                                                                                    |            |
| >00101<br>AT#I<br>>8A<br>OK                            | 1000refer to [1]<br>2CWR=X,Y,30,17,1                                                                                                    |            |
| >00102<br>AT#I<br>>8A<br>OK                            | 1000refer to [1]<br>2CWR=X,Y,30,17,1                                                                                                    |            |
| >00102<br>AT#I<br>>8A<br>OK<br>X                       | 1000refer to [1]<br>2CWR=X,Y,30,17,1<br>GPIO number used as SDA                                                                                                    |            |
| >00103<br>AT#I<br>>8A<br>OK<br>X<br>Y                  | 1000refer to [1]         2CWR=X,Y,30,17,1         GPIO number used as SDA         GPIO number used as SCL                                                                                                    |            |
| >00103<br>AT#I<br>>8A<br>OK<br>X<br>Y<br>30            | 1000refer to [1] <b>2CWR=X,Y,30,17,1</b> GPIO number used as SDA         GPIO number used as SCL         Device address on I <sup>2</sup> C                                                                            |            |
| >00103<br>AT#I<br>>8A<br>OK<br>X<br>Y<br>30<br>17      | 1000refer to [1] <b>2CWR=X,Y,30,17,1</b> GPIO number used as SDA         GPIO number used as SCL         Device address on I <sup>2</sup> C         Register address where write data                                  |            |
| >0010:<br>AT#I<br>>8A<br>OK<br>X<br>Y<br>30<br>17<br>1 | 1000refer to [1] <b>2CWR=X,Y,30,17,1</b> GPIO number used as SDA         GPIO number used as SCL         Device address on I <sup>2</sup> C         Register address where write data         number of bytes to write |            |

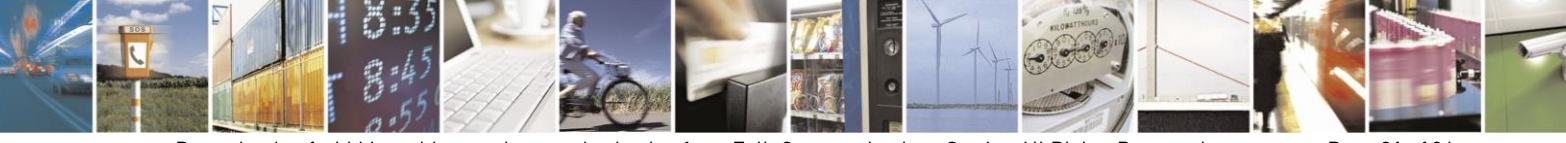

Page 21 of 24

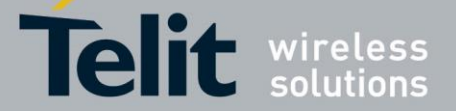

The fig. 8 shows the screenshot of the timing diagram, captured by a logic analyzer, using the above described module/codec setting. The CLK (384 KHz) and WAO signals are generated by the codec, data is transmitted on the rising edge of clock and sampled on the falling edge.

: Data transitions occur on the rising edge of the CLK

: Data are latched on the falling edge of the CLK

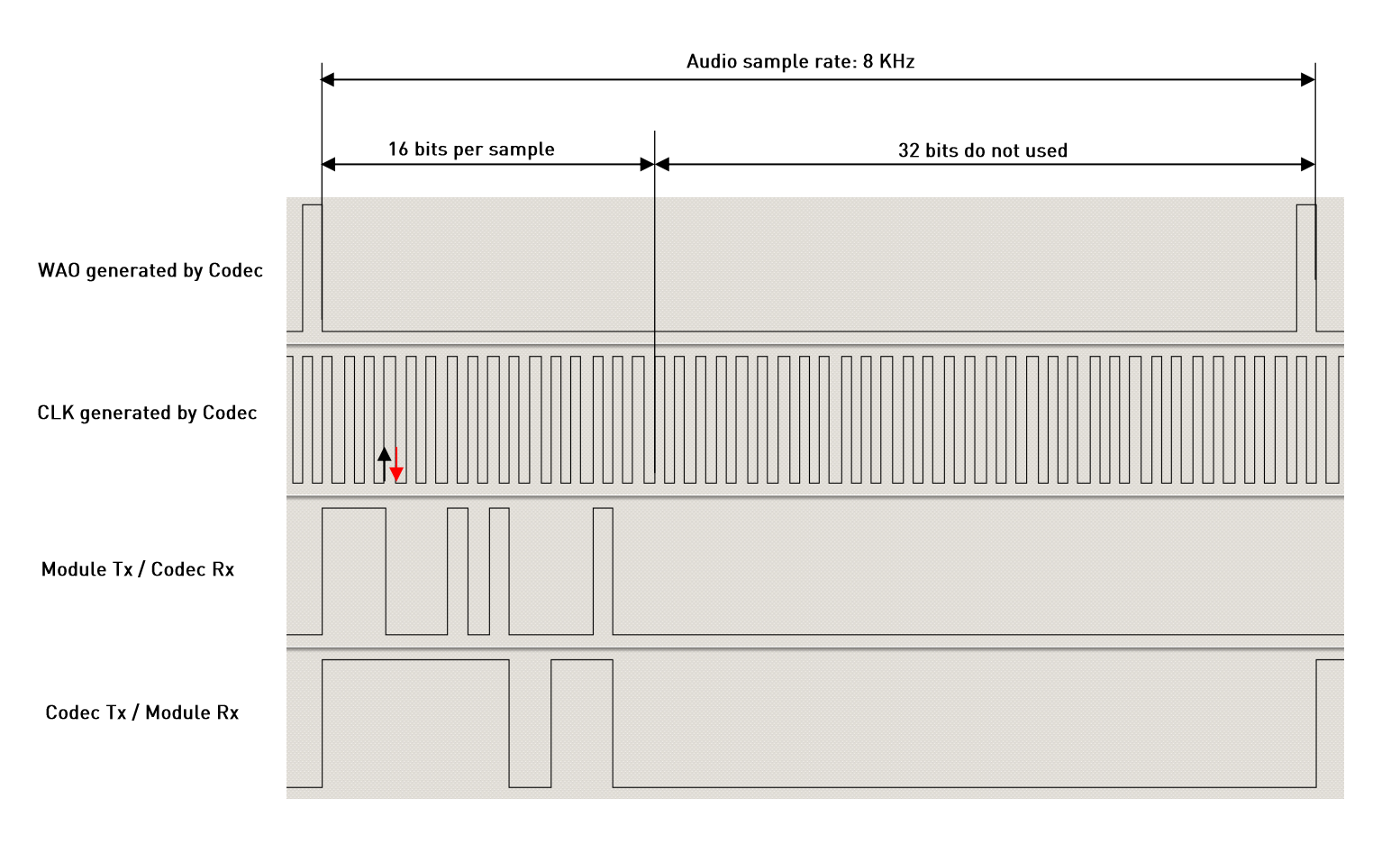

fig. 8: Module is Slave/Burst mode/16 bits per sample/Mono Mode

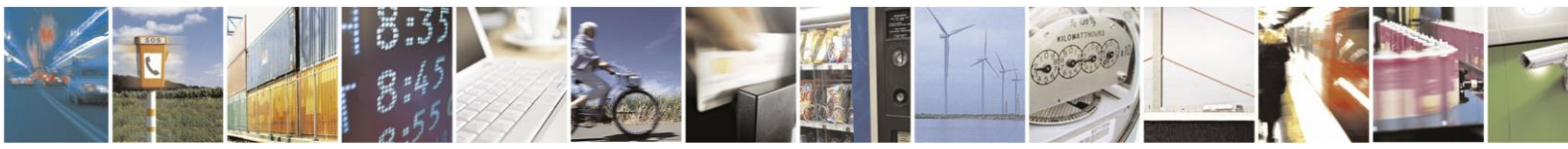

Reproduction forbidden without written authorization from Telit Communications S.p.A. - All Rights Reserved.

Mod. 0809 2011-07 Rev

Page 22 of 24

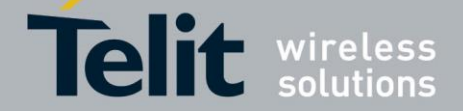

## 6. Annex

### 6.1. I<sup>2</sup>S Bus Overview

This chapter provides a short description of the standard  $I^2S$  bus. This standard suitably modified is used by the DVI interface implemented on the Telit modules.

The standard  $I^2S$  is an electrical serial bus designed for connecting digital audio devices. This popular serial bus has been developed by Philips<sup>®</sup> in 1986 as a 3-wire bus for interfacing to audio chips such as codecs. It is a simple data interface, without any form of address or device selection.

Refer to fig. 9: the  $I^2S$  design handles audio data separately from clock signals. On an  $I^2S$  bus, there is only one bus master and one transmitter.

In high-quality audio applications involving a codec, the codec is typically the master so that it has precise control over the  $I^2S$  bus clock.

An I<sup>2</sup>S bus design consists of the following serial bus lines:

- SD: Serial Data
- WS: Word Select
- Serial Clock: SCK

The  $I^2S$  bus carries two channels (left and right) 8 bit long, which are typically used to carry stereo audio data streams. The data alternates between left and right channels, as controlled by the word select signal driven by the bus master.

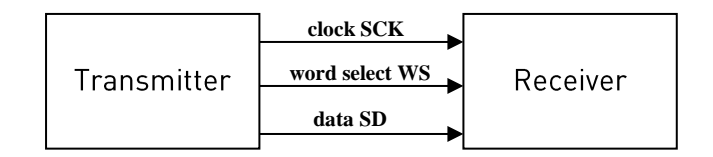

#### Transmitter = Master

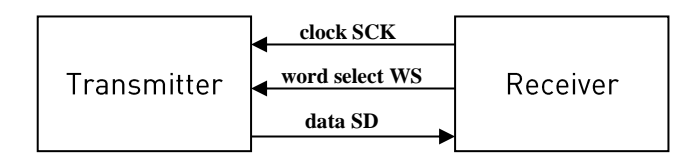

Receiver = Master

fig. 9: I2S Bus Configurations

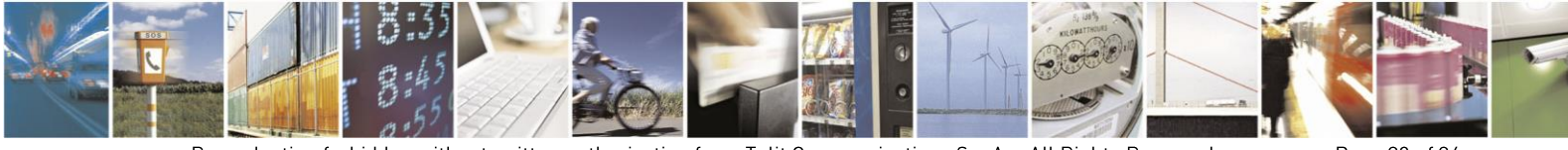

Page 23 of 24

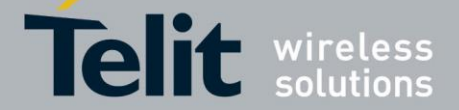

#### 6.2. Schematic

A schematic example of an interface between a Telit Module and the MAX9867 Codec could be the following:

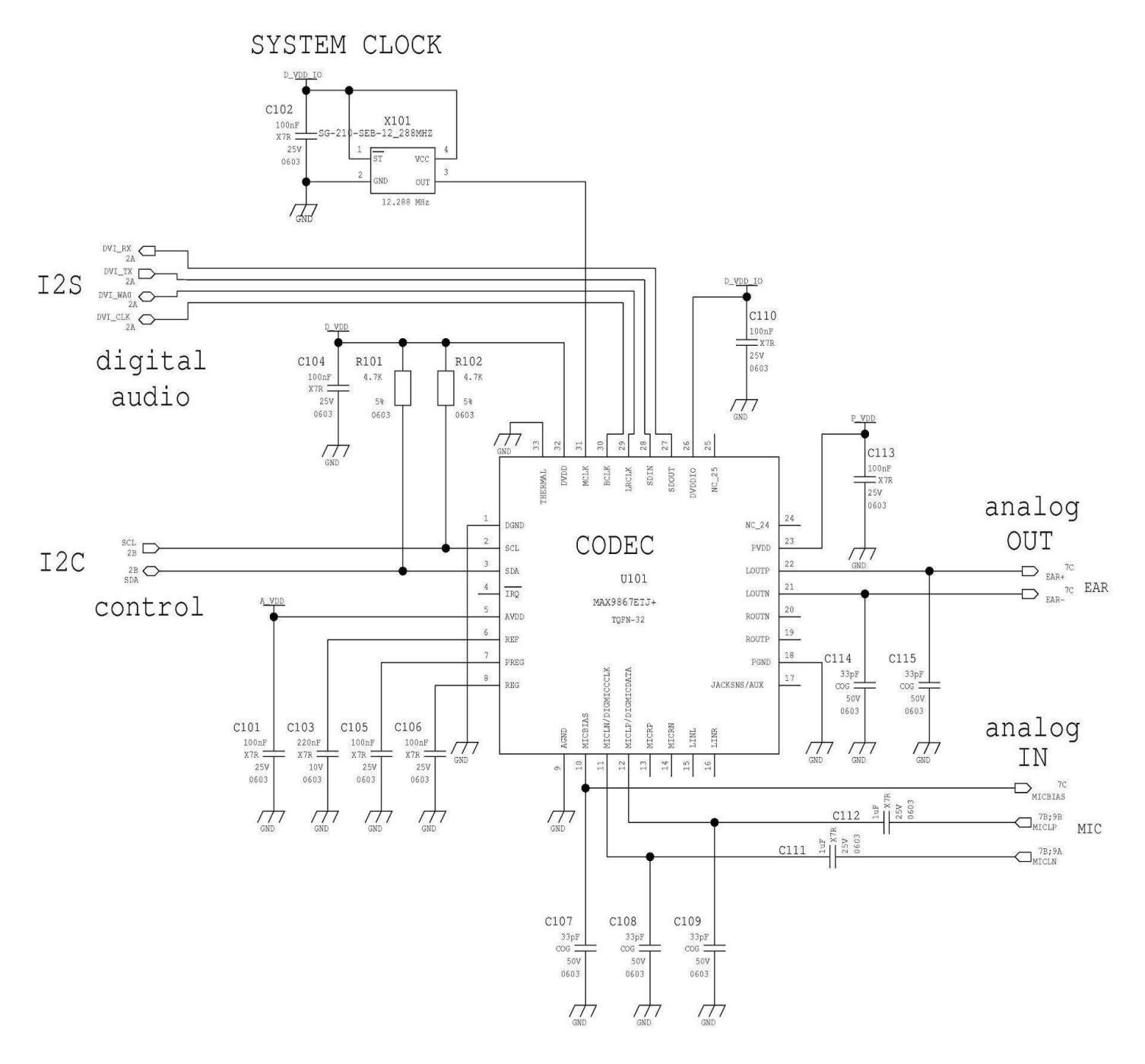

fig. 10: Schematic for Reference Design

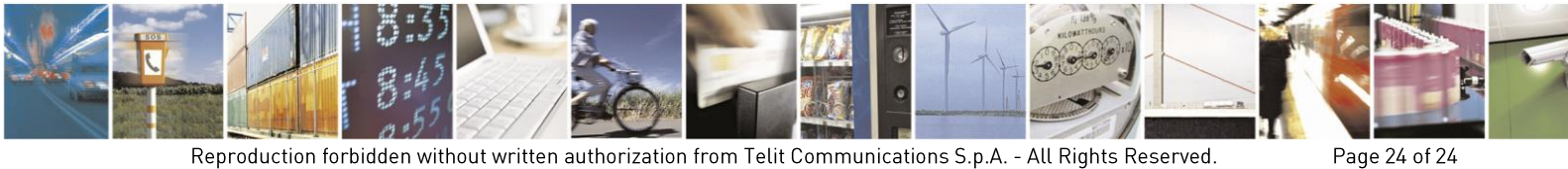

Reproduction forbidden without written authorization from Telit Communications S.p.A. - All Rights Reserved. Mod. 0809 2011-07 Rev